To make a payment towards your billing statement:

- Access your bill via Eagle Service, which can be found under the Student Finance tab of your <u>AU Portal</u> or log in directly via <u>Eagle Service</u>
- Choose the option to make a payment

| ≡ | <b>EAGLE SERVICE</b>         |                   |                           |
|---|------------------------------|-------------------|---------------------------|
| ♠ | Financial Information $\sim$ | Student Finance 🔺 | Make A Payment            |
|   | Make a Paymen                | Make A Payment    |                           |
| Ē | Select the items that you we | Account Activity  | se a Payment Method below |

If you have a balance after your aid is applied, you can:

- Apply for the Direct PLUS Loan for Parents via <u>www.studentloans.gov</u>
- Set up an <u>AU Payment Plan</u>